## CAMCATマニュアル

2. ポータル (メイン) ページ

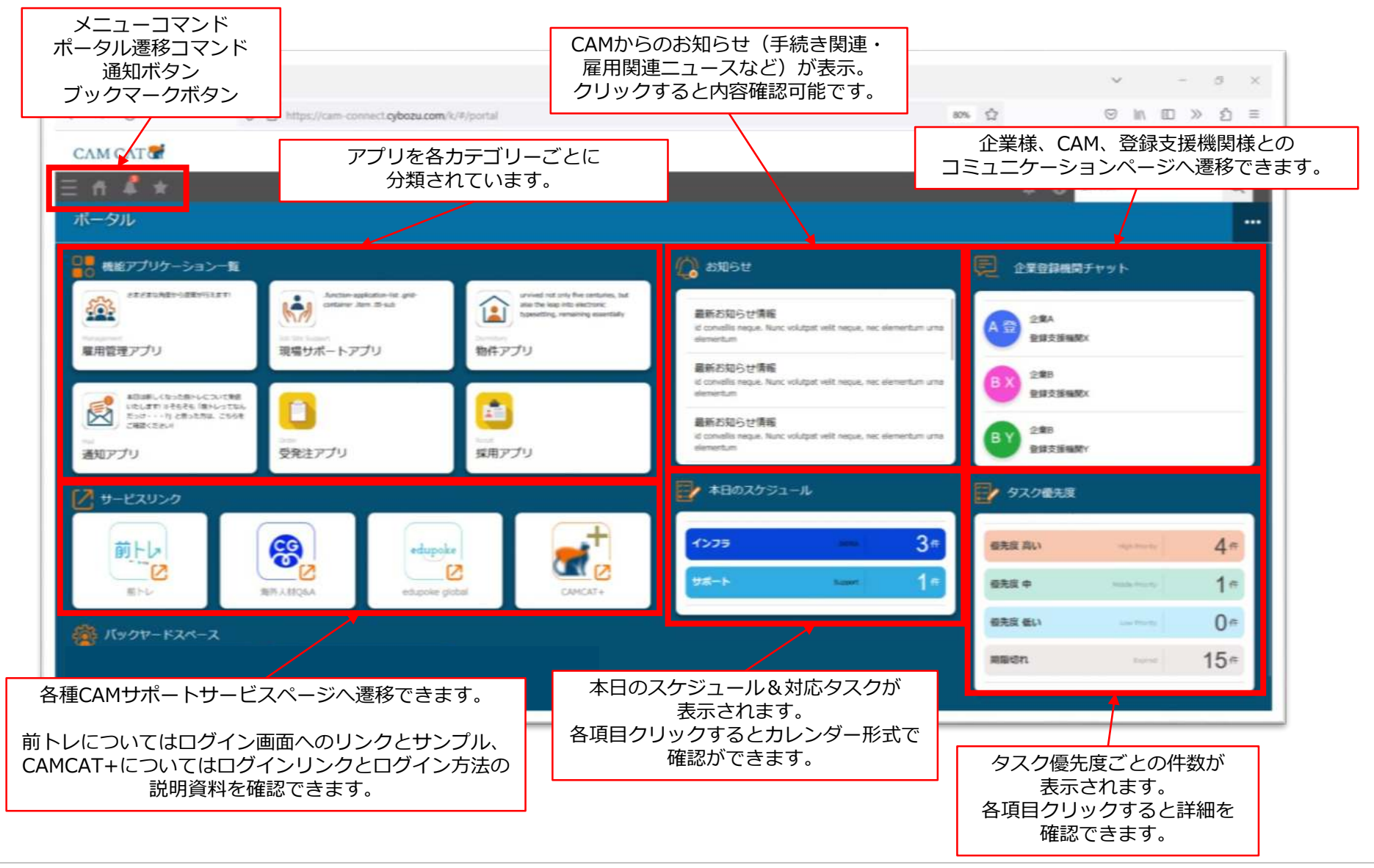